## Tutorial de cadastro da guarnição dos guarda-vidas no E193

Aqui será apresentado o passo-a-passo para cadastrar a guarnição de guarda-vidas no E-193.

Considera-se que o guarda-vidas já esteja cadastrado no sistema. Caso ele ainda não possua cadastro, o usuário deverá cadastrá-lo no módulo Praia, Menu Cadastro, opção Guarda Vidas Civis.

1. Para cadastrar a guarnição, clique no Módulo Praia, representado pelo ícone da bóia.

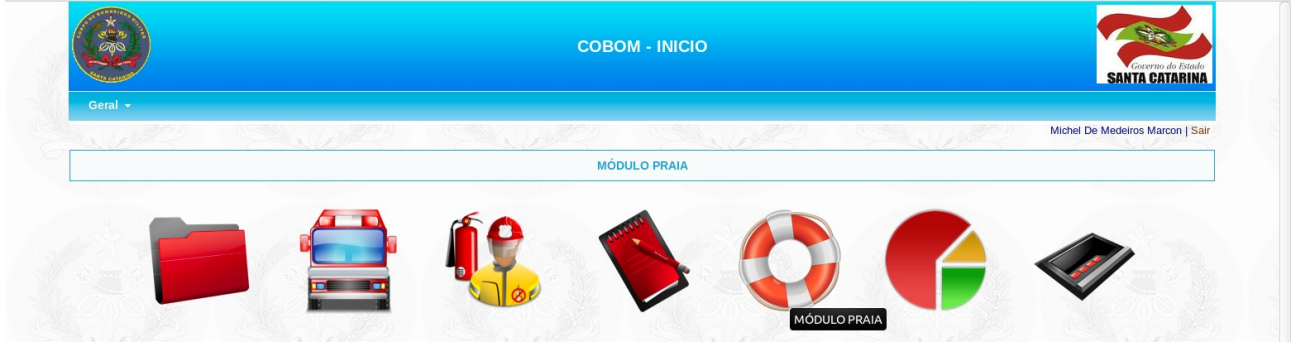

2. Vá no Menu Cadastro e clique na opção Guarnição.

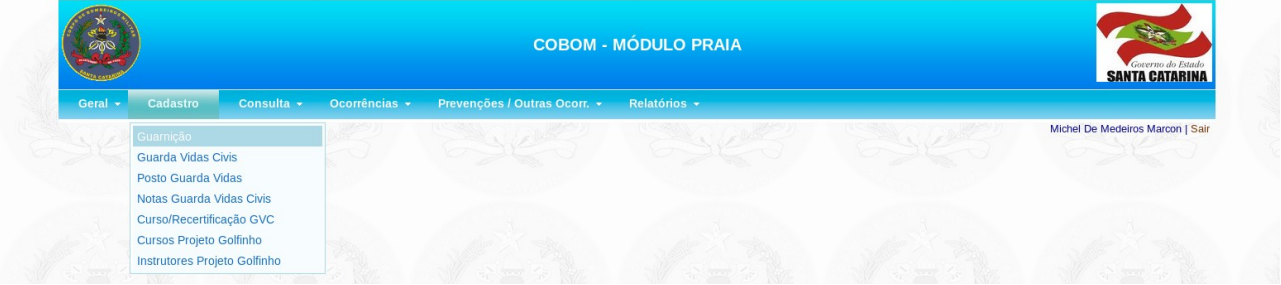

3. Selecione a cidade, a praia e a data da escala. Após isso, digite o CPF ou parte do nome do guarda-vidas e depois clique no botão "Consulta" para pesquisar.

| **                                         |                                                    |                           |                                |
|--------------------------------------------|----------------------------------------------------|---------------------------|--------------------------------|
| ral <del>+</del> Cadastro <del>+</del> Cor | sulta 👻 Ocorrências 👻 Prevenções / Outras Ocorr. 👻 | Relatórios +              |                                |
| CADASTRO DA GUARNIÇÃO GVO                  |                                                    |                           | Michel De Medeiros Marcon   Sa |
| CIDADE:                                    | FLORIANOPOLIS -                                    |                           |                                |
| PRAIA:                                     | ARMAÇÃO                                            | -                         |                                |
| DATA DA ESCALA:                            | 20/11/2017                                         |                           |                                |
|                                            |                                                    | EFETIVO                   |                                |
| OPF:                                       |                                                    |                           |                                |
| NOME:                                      | Kent                                               | onsulta                   |                                |
| TIPO SERVIÇO:                              | S -> 08:00h ÀS 20:00h 💌                            |                           | 5                              |
|                                            | Incl                                               | luir na Escala            |                                |
|                                            | EFETI                                              | IVO ESCALADO              |                                |
| CPF                                        | NO                                                 | ME                        | TIPO ESCALA                    |
|                                            | CADASTRA                                           | R LIMPAR                  |                                |
|                                            | LIGHTS SHE SHE CHASE SHE                           | SMC (ends Ske She She (en | no Sk Standarska               |

4. Abrirá uma janela com o resultado da pesquisa. Clique sobre o guarda-vidas desejado.

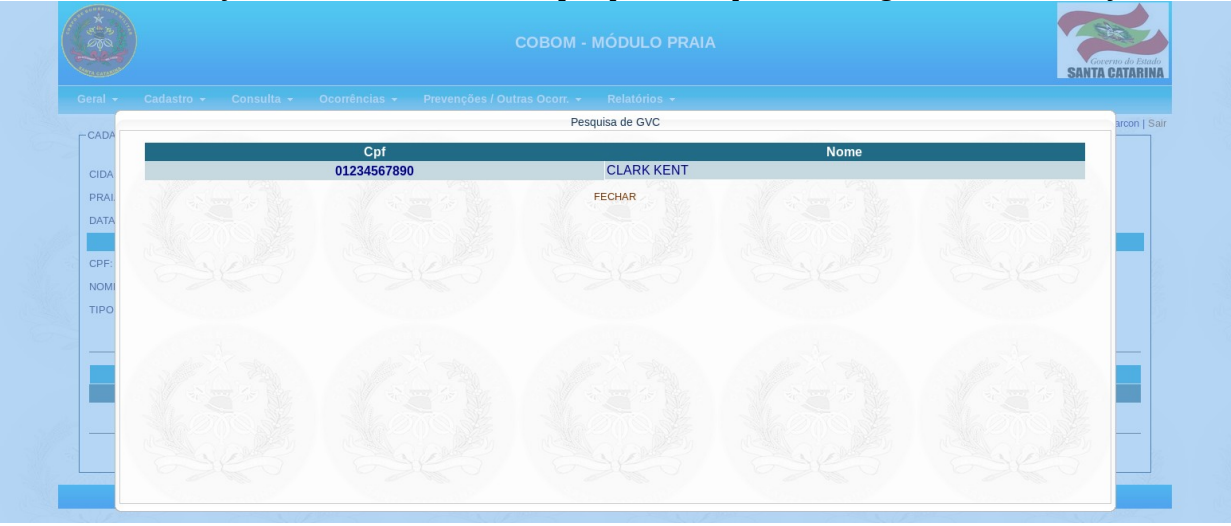

5. Informe o tipo do serviço e clique no botão "Incluir na Escala". Repita os passos 3 a 5 para incluir todos os guarda-vidas que estão escalados para o dia e local selecionado.

| eral • Cauastro • Consul   |                   |                             |
|----------------------------|-------------------|-----------------------------|
| CADASTRO DA GUARNIÇÃO GVC- |                   | Michel De Medeiros Marcon S |
|                            |                   |                             |
| PRAIA:                     |                   |                             |
| DATA DA ESCALA:            | 20/11/2017        |                             |
|                            | EFETIVO           |                             |
| CPF:                       |                   |                             |
| NOME:                      | Consulta          |                             |
| TIPO SERVIÇO:              | -                 |                             |
|                            | Incluir na Escala |                             |
|                            |                   |                             |
| CPF                        | NOME              | TIPO ESCALA                 |
| 01234567890 CLARK KENT     |                   | s ×                         |
|                            |                   |                             |

6. Após incluído todos os guarda-vidas na praia e data escolhida, clique no botão "CADASTRAR". Aparecerá a mensagem "Registro inserido com sucesso".

| ral <del>-</del> Cadastro <del>-</del> C | onsulta + Ocorrências + Prevenções / Outras Ocorr. + Relatórios + |                                |
|------------------------------------------|-------------------------------------------------------------------|--------------------------------|
| ADASTRO DA GUARNIÇÃO G                   | VC                                                                | Michel De Medeiros Marcon   Sa |
|                                          | Registro inserido com sucesso.                                    |                                |
| IDADE:                                   | Y                                                                 |                                |
| RAIA:                                    | Aguardando                                                        |                                |
| DATA DA ESCALA:                          | 20/11/2017                                                        |                                |
|                                          | EFETIVO                                                           |                                |
| CPF:                                     |                                                                   |                                |
| IOME:                                    | Consulta                                                          |                                |
| IPO SERVIÇO:                             | S -> 08:00h ÀS 20:00h 💌                                           |                                |
|                                          | Incluir na Escala                                                 |                                |
|                                          | EFETIVO ESCALADO                                                  |                                |
| CPF                                      | NOME                                                              | TIPO ESCALA                    |
|                                          |                                                                   |                                |

7. Repita os passos 3 a 6 para cada cidade e praia que tenha guarda-vidas escalado.

É possível cadastrar a guarnição de guarda-vidas pelo aplicativo E193-Praia também. Para isso siga os passos:

1. Abra o app E193-Praia, faça login no aplicativo e navegue até a tela de Edição. Depois clique na opção Guarnição.

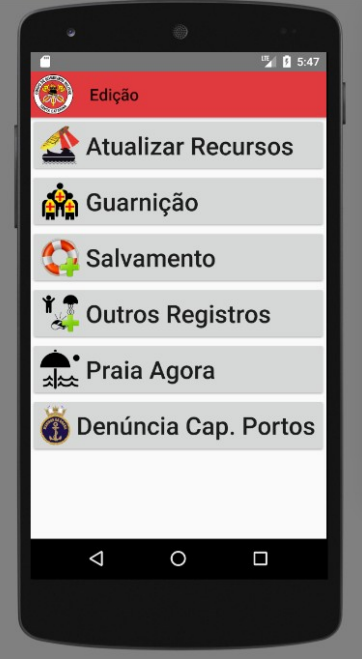

2. Selecione a cidade e a praia. O posto guarda-vida não é obrigatório. Depois clique em "Próximo".

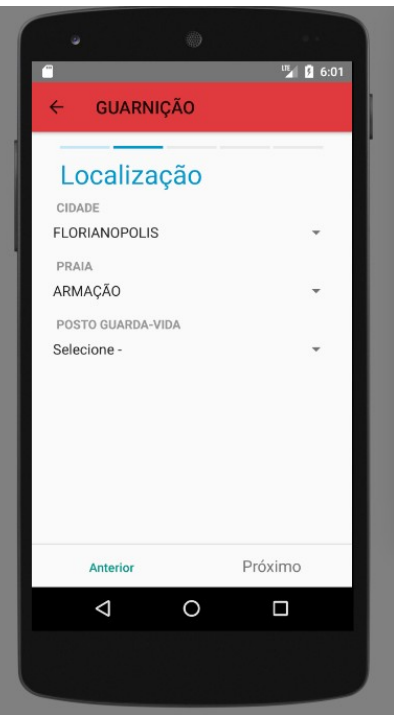

3. Selecione o tipo de serviço e clique em "Próximo".

| • •                  |          |
|----------------------|----------|
| <u></u>              | 🖫 🛿 5:59 |
| ← GUARNIÇÃO          |          |
| Tipo Serviço GV      |          |
| S->08:00h às 20:00h  | 0        |
| S1->08:00h às 14:15h | 0        |
| S2->13:45h às 20:00h | 0        |
| Anterior F           |          |
| ⊲ 0                  |          |
|                      |          |
|                      |          |

4. Clique no botão azul "+" para pesquisar e adicionar quantos guarda-vidas estiverem escalados naquela praia com o tipo de serviço escolhido. É possível pesquisar pelo CPF ou parte do nome. Após escolher os guarda-vidas, clique em "Próximo".

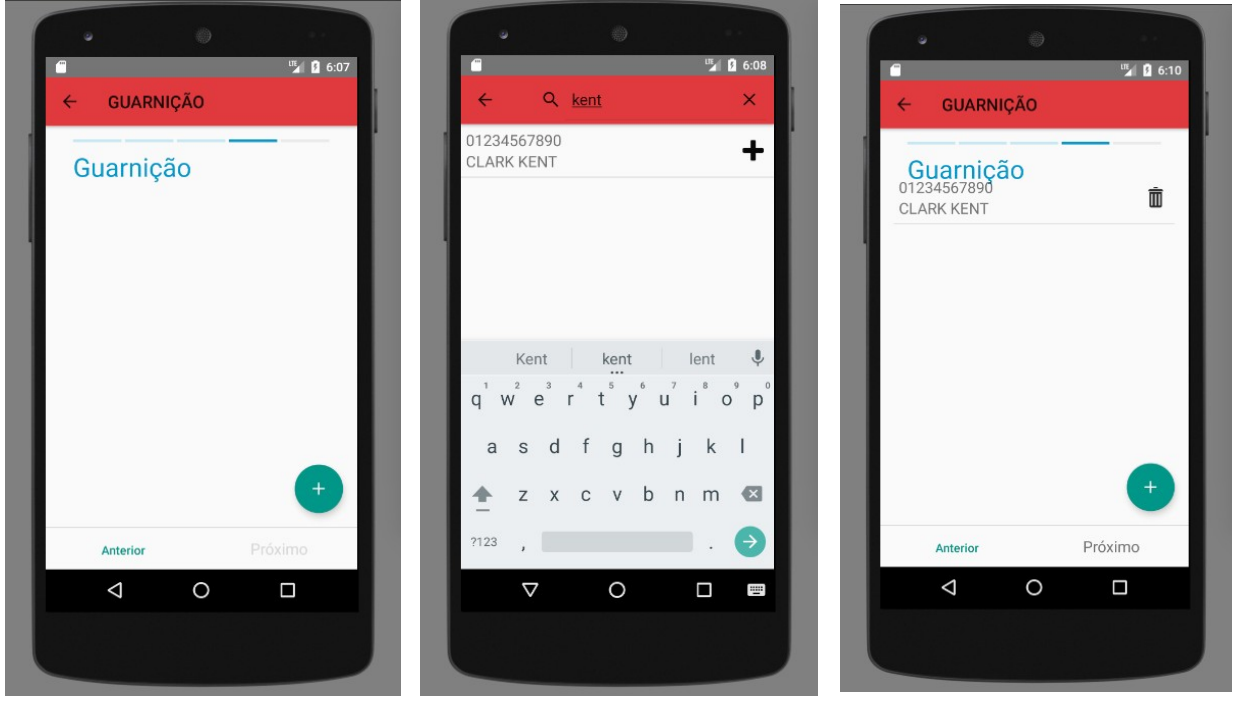

5. Revise todos os dados informados. Se estiver tudo certo, clique em "Enviar".

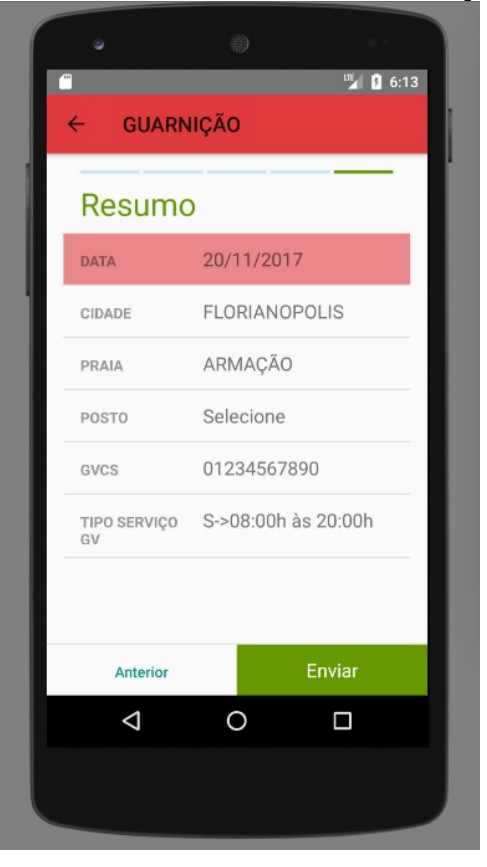

6. Após isso, será mostrado uma mensagem informando que a escala foi inserida com sucesso.

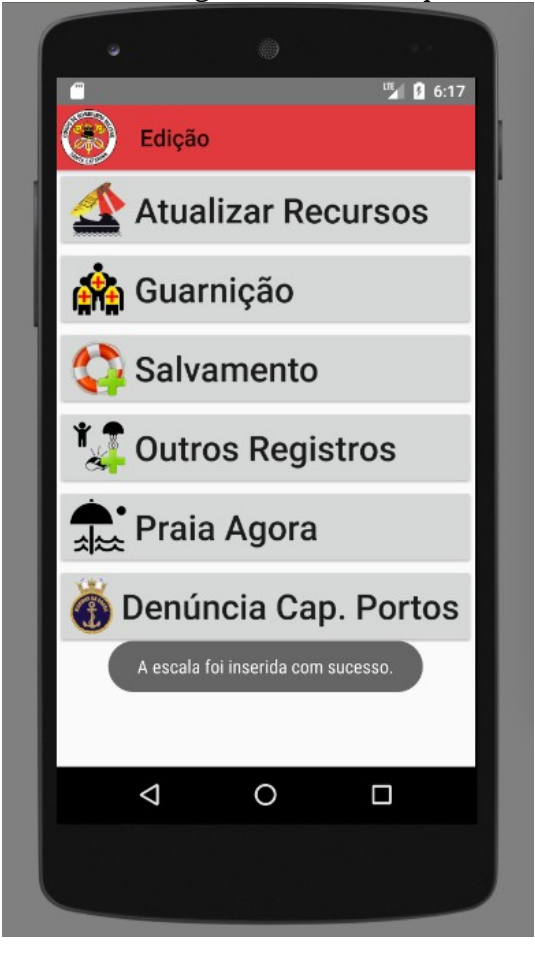